## iPhone Mobile Deposit Instructions

## To register (first time users)

- Log into the Mobile App
- Opt In to the Mobile Deposit Policy
- Click OK for the alerts
- Click on menu (3 bars upper left)
- Deposits
- Register enter the required information
- Click done
- Registration updated
- Click OK
- You will get a pop-up: Registration Completed
  - You will get an email 'Thank you for choosing our app. You have been accepted as a new user. Daily cutoff for mobile deposits is <u>4:00 pm</u>.'

## To make a deposit

- Click on the menu (3 bars upper left)
- Deposit
- Click on menu (3 dots upper right)
- New Deposit
- Select Account
- Type in deposit amount
- Click Take Photo (to the right of Check Front)
- Take a picture of the check by clicking on the check
  - Make sure the entire check is in the photo
  - o Make sure the check is in focus
- Verify the check photo
- Click on the checkmark
- Click Take Photo (to the right of Check Back)
- Take a picture of the back of the check by clicking on the check
  - Make sure the entire check is in the photo
  - Make sure the check is in focus
  - Check <u>must</u> be endorsed as follows:
    - Signature
    - For Mobile Deposit Only at Valley Premier Bank (or VPB)
    - <u>or</u> check the box and write at Valley Premier Bank (or VPB)
- Verify the check photo
- Click on the checkmark
- Click Done
- A message will pop up saying:
  - Deposit Submitted
  - Status: Accepted or Needs Review
  - Please keep your paper check until funds are posted to your account.
- Click OK
- Do not hit Submit again click on the arrow to go back to Deposits.
- Click <Deposits (upper left corner) to leave the page